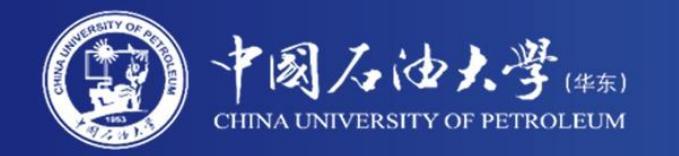

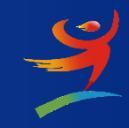

# 2022年易班迎新工作指南(教工版)

党委学生工作部 (武装部)

2021年7月

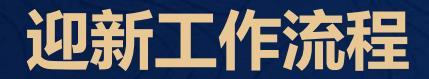

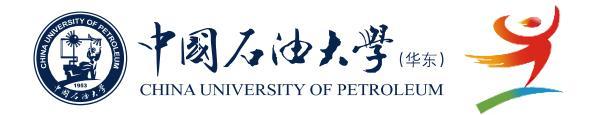

根据学校迎新工作整体安排,2022年本科生、研究生迎新继续使用"易班迎新系统",主要功能包括院部智能分班、分学号,查看学生预报到情况,迎新期间现场扫码报到等功能。

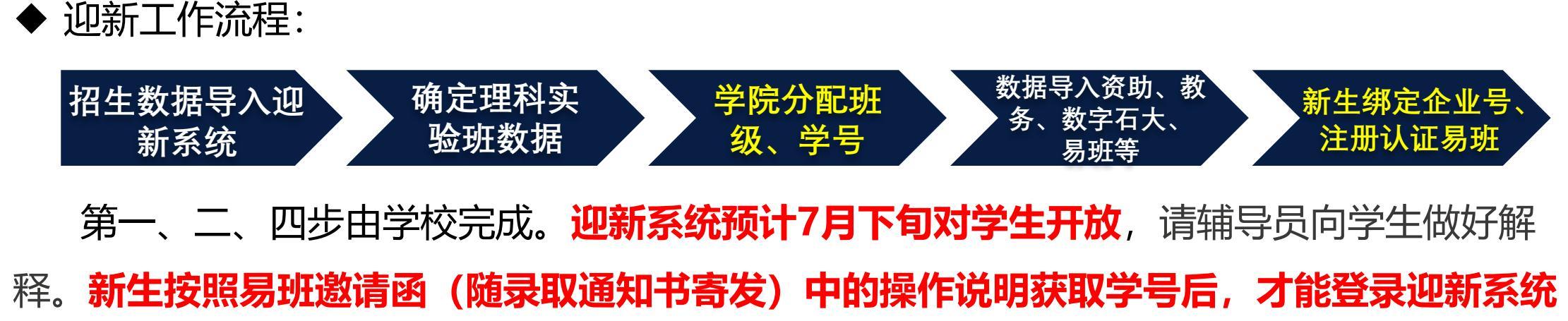

进行预报到、进行易班注册认证。

◆ "易班迎新系统"包括网页端和移动端,移动端通过**学校微信企业号**进行操作。

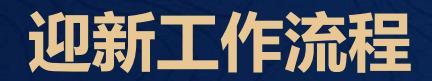

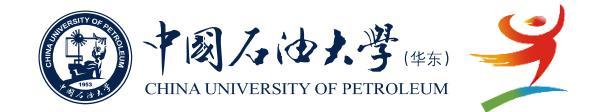

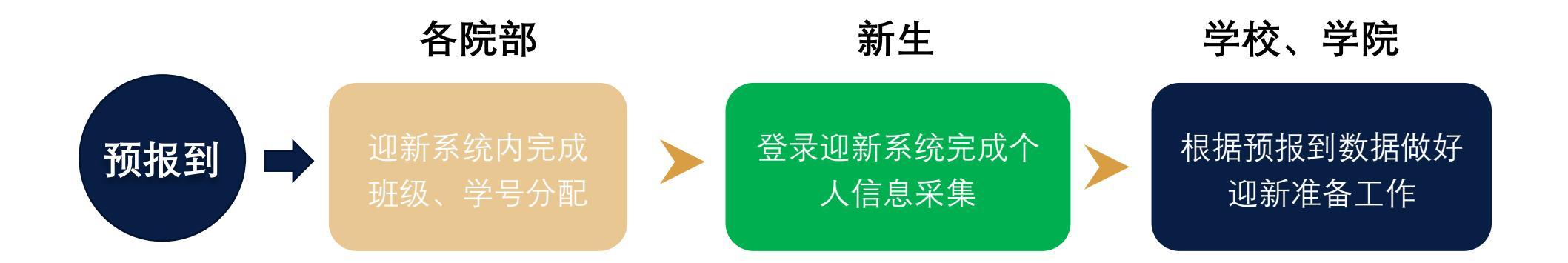

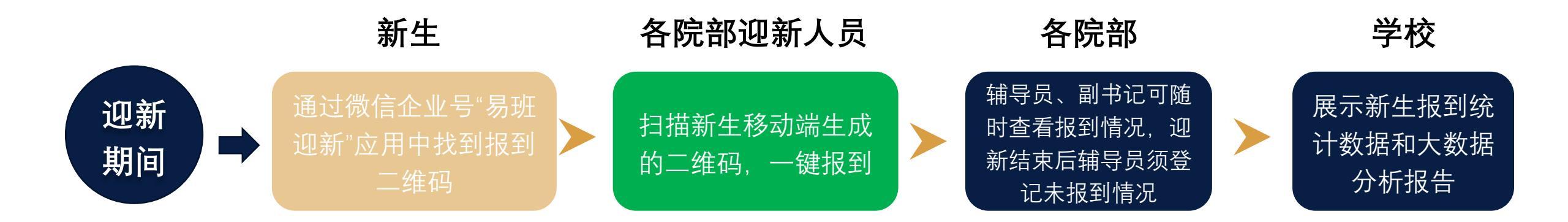

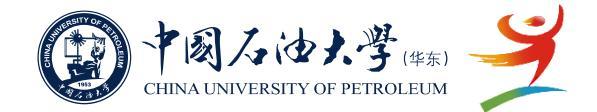

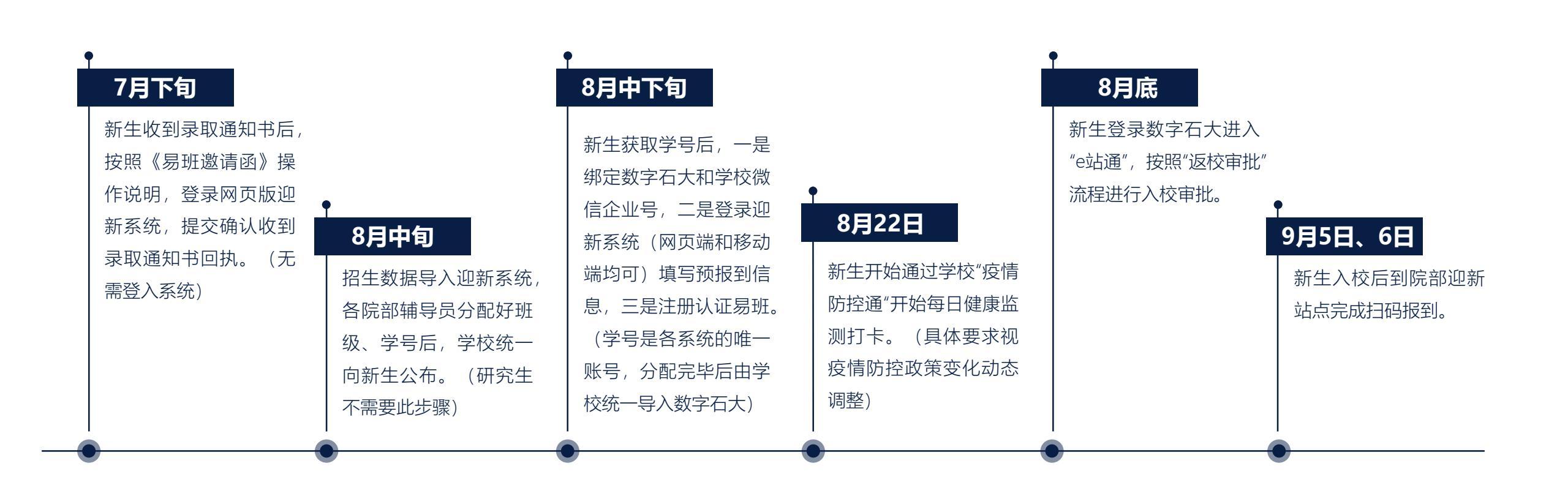

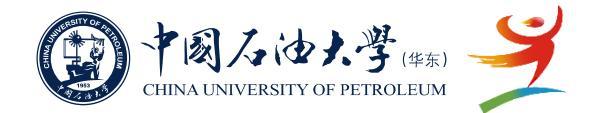

网页端登录: http://yingxin.upc.edu.cn

登录账号:工号 初始密码:身份证号后六位 首次登录需修改密码

学号、班级分配等操作只能通过网页 端完成,查看预报到统计、迎新期间 办理报到、登记未报到、查看大数据 统计等操作网页端、移动端均可以。

|               | Wise  | du 金智教育 |
|---------------|-------|---------|
| 系统登录          | ₹     |         |
| ▲ 请输入用户名      |       |         |
| 局 请输入密码       |       |         |
| 登录<br>──周内免登陆 | 忘记密码? |         |
|               |       |         |
|               |       |         |

提示:新生在没有获取学号之前不需要登入系统,只需点击弹窗确认收到录取通知书回执即可,防疫 礼包自愿领取,不做任何强制要求或提醒。

## 易班迎新系统使用指南-网页端

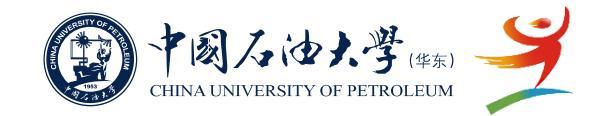

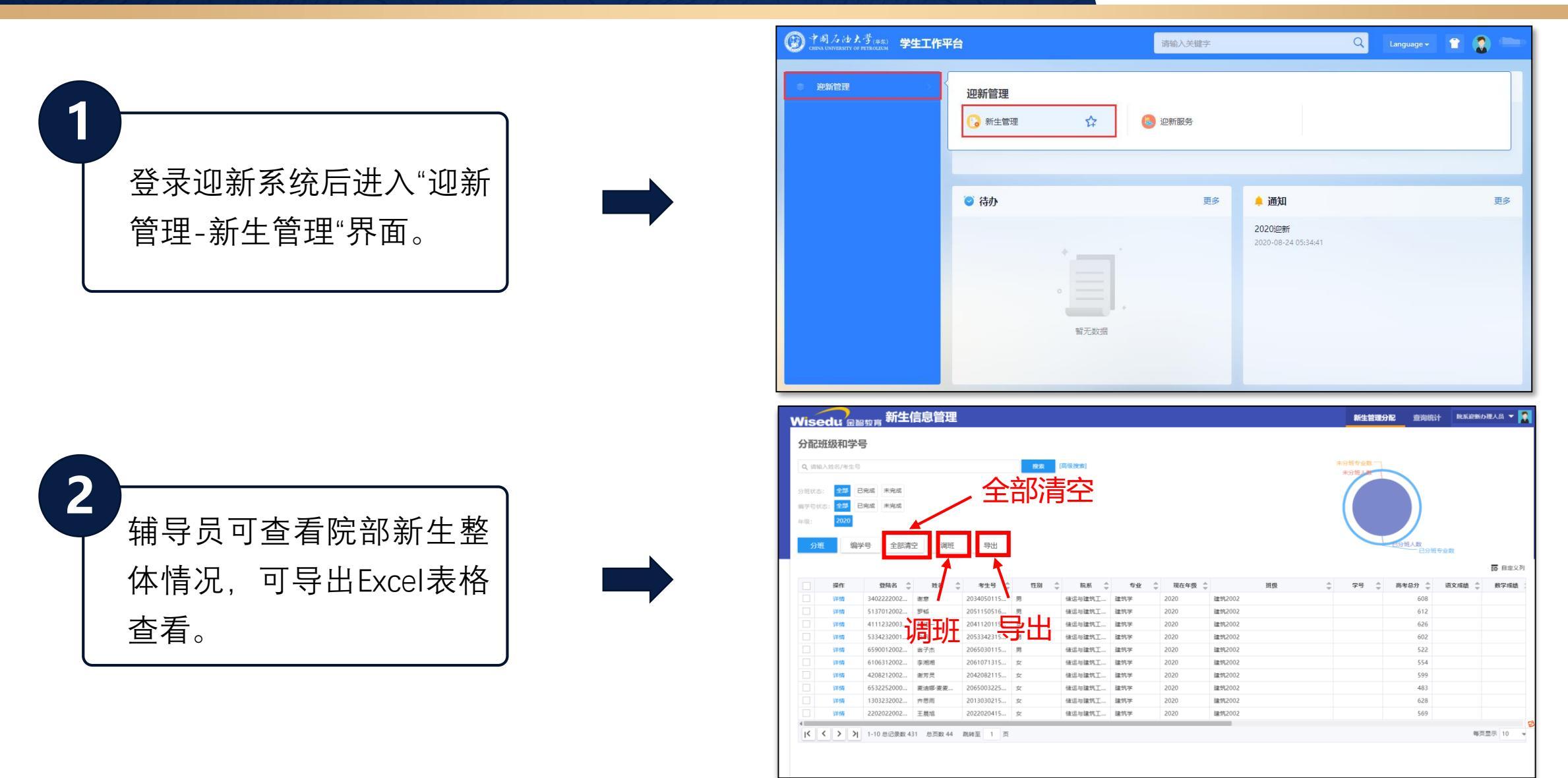

惟真惟實

### 易班迎新系统使用指南-网页端

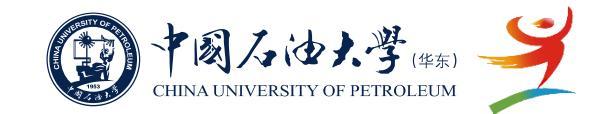

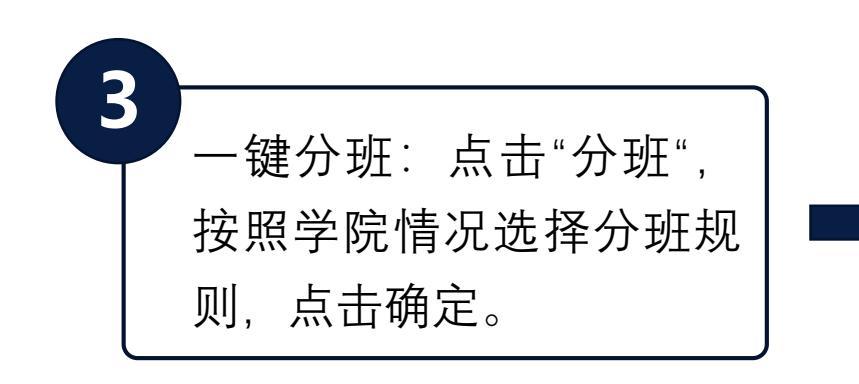

|       | 灶 级 和 子 | 号          |            |            |    |        |      |             |      |       |   | 选择分班规则                                | J  | ×            |
|-------|---------|------------|------------|------------|----|--------|------|-------------|------|-------|---|---------------------------------------|----|--------------|
|       |         |            |            |            | 複次 | [高级搜索] |      |             |      |       |   | 可上下拖动设置优                              | 先级 |              |
|       |         | Table 1    |            |            | -  |        |      |             |      |       | _ | ✓ 生源地 打散                              |    |              |
|       | 2.10    |            | _ <b>占</b> | 讨文生        | 4  |        |      |             |      |       |   | 1                                     |    |              |
| 87.00 | 2012    | 日列版 未完成    | - ///      |            | -  |        |      |             |      |       |   | F486 1182                             |    |              |
|       | -       |            |            |            |    |        |      |             |      |       |   | ✓ 高考成绩 打算                             | α. |              |
|       | ·       | 学号 全部清     | 空 调班       | 导出         |    |        | いな   | <b>トセネイ</b> | ンゴロニ | tuui  |   |                                       |    |              |
|       |         |            |            |            |    |        | レ    | リキノ         | ノリエノ | እባንአገ |   | 英语成绩 打算                               | b. |              |
|       |         |            |            |            |    |        |      |             |      |       |   | 数学成绩 打制                               | p. |              |
|       | 操作      | 登陆名 👙      | , 姓名 (     | 考生号 ()     | 性別 | 章 院系 章 | 专业   | 现在年级 💲      |      | 班级    | ÷ |                                       |    |              |
|       | 详情      | 5115232002 | 何梓兜        | 2050010315 | 男  | 储运与建筑工 | 工程力学 | 2020        |      |       |   | ✓ 性別 打敗                               |    |              |
|       | 详情      | 6125232002 | 杨娇         | 2061100415 | 女  | 储运与建筑工 | 工程力学 |             |      |       |   | 1                                     |    |              |
|       | 详情      | 4103032002 | 贺庆阳        | 2041031015 | 男  | 储运与建筑工 | 工程力学 |             |      |       |   | ✓ 姓名 打敗                               |    |              |
|       | 详情      | 3415232002 | 毕畅         | 2034010115 | 93 | 储运与建筑工 | 工程力学 |             |      |       |   | / ch[]/the tre                        |    |              |
|       | 详情      | 4210032002 | 谢光正        | 2042100315 | 男  | 储运与建筑工 | 工程力学 |             |      |       |   | · · · · · · · · · · · · · · · · · · · | ĸ  |              |
|       | 详情      | 3713242001 | 许怀艺        | 2037130210 | 99 | 储运与建筑工 | 工程力学 |             |      |       |   |                                       |    |              |
|       | 详情      | 4526292002 | 韦信冰        | 2045100115 | 55 | 储运与建筑工 | 工程力学 |             |      |       |   |                                       |    |              |
|       | 详情      |            | 王伟硕        | 2037088310 | 男  | 储运与建筑工 | 工程力学 |             |      |       |   |                                       |    |              |
|       | 详情      |            | 王晨宁        | 2013022315 | 男  | 储运与建筑工 | 工程力学 |             |      |       |   |                                       |    |              |
|       |         |            | 田雪堂        |            | 女  | 储运与建筑工 | 工程力学 |             |      |       |   |                                       |    |              |
|       | \$2.08  |            |            |            |    |        |      |             |      |       |   |                                       |    | : <b>*</b> 3 |

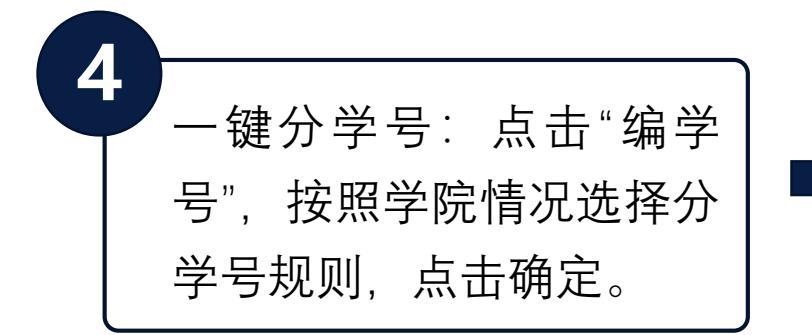

|    |              |             |           |            | 投放     | [高级披索]   |                                         |          |         | *5    | *可上下拖动设置优先级 |
|----|--------------|-------------|-----------|------------|--------|----------|-----------------------------------------|----------|---------|-------|-------------|
|    |              |             |           | <u></u>    | 7 🖽    |          |                                         |          |         | 2     | ✓ 院系        |
|    | 至#P<br>5: 全部 | 已完成 未完成     |           | えて         | 王      |          |                                         |          |         |       | ▲ 40        |
|    | 2020         | _           |           |            |        |          |                                         |          |         |       | ✓ 班级        |
| 分班 | 编            | 学号全部清       | 空 调班      | 导出         |        |          |                                         |          |         |       | ✓ 性別 (男前)   |
|    |              |             |           |            |        |          |                                         |          |         |       | (女前)        |
|    | 操作           | 登時名 ♀       | 姓名 🗧      | () 考生号 〇   | 19.90  |          | 2 1 1 1 1 1 1 1 1 1 1 1 1 1 1 1 1 1 1 1 | ; 現在年级 💭 |         | ÷ 210 |             |
|    | 17-19        | 3702832001  | 工 (4)     | 2037028310 | *      | は日本の主が上二 | 话技                                      |          | 2분 HUUU | 210   | 1至59 (子」取2) |
|    | 1215         |             | 工即        | 2022020415 | *      | 德运与建筑工   |                                         | 2020     |         | 210   | 高考成绩 (高)    |
|    | 详慎           |             | 素味透       |            | ~<br>± | 储运与建筑T   | 建筑学                                     |          | 建筑2002  | 210   |             |
|    | 详情           | 3708292002  | 李奕曾       |            | 女      | 储运与建筑工   | 建筑学                                     |          | 建筑2002  | 210   | 高考成绩(低)     |
|    | 详慎           | 6106312002  | 李湘湘       | 2061071315 | 女      | 储运与建筑工   | 建筑学                                     | 2020     | 建筑2002  | 210   |             |
|    | 详情           | 3717252002  | 何阳        | 2037172510 | 女      | 储运与建筑工   | 建筑学                                     | 2020     | 建筑2002  | 210   | ✓ 姓氏拼音      |
|    | 详情           | 1504252001  | 彩励系       | 2015040215 | 女      | 储运与建筑工   | 建筑学                                     | 2020     | 建筑2002  | 210   |             |
|    | 详细           | 6541212000  | 古丽拉来·阿    | 2065002425 | 女      | 信运与建筑工   | 建筑学                                     | 2020     | 建筑2002  | 210   |             |
|    | 详情           | 6529222001  | 古丽拜克热木    | 2065002925 | 女      | 候运与建筑工   | 建筑学                                     | 2020     | 建筑2002  | 2106  |             |
|    | 1            |             |           |            |        |          |                                         |          |         |       |             |
| 1< |              | 1-10 总记录数 4 | 31 息页数 44 | 跳转至 1 页    |        |          |                                         |          |         |       |             |

edu <sub>金陽軟高</sub> 新生信息管理

| 注:<br>"后<br>生需 | "一<br>,如<br>要调 | -键:<br> 个!<br> 整:町 | 分班<br>引学<br>妊级 |
|----------------|----------------|--------------------|----------------|
| ヮ              | <u>通</u>       | 1                  | 过              |
| "调             | 班"             | 进                  | 行调             |
| 整。             | "_             | -键:                | 分学             |
| 号"             | 后,             | 如                  | 个别             |
| 学生             | 需要             | 调                  | 整学             |
| 号,             | 可点             | (击ì                | 羊情             |
| 手动             | 调整             |                    | 学校             |
| 将数             | 据全             | 部リ                 | 日档             |
| 后,             | 就不             | 能                  | 耳进             |
| 行修             | 改操             | 作。                 |                |

新生管理分配 查询统计 脱系淀新办理人员

## 易班迎新系统使用指南-网页端

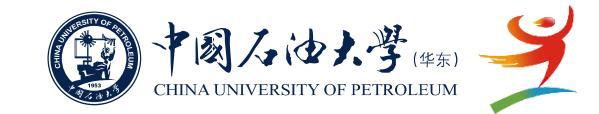

腔系抑新力理人员 👻 🍼

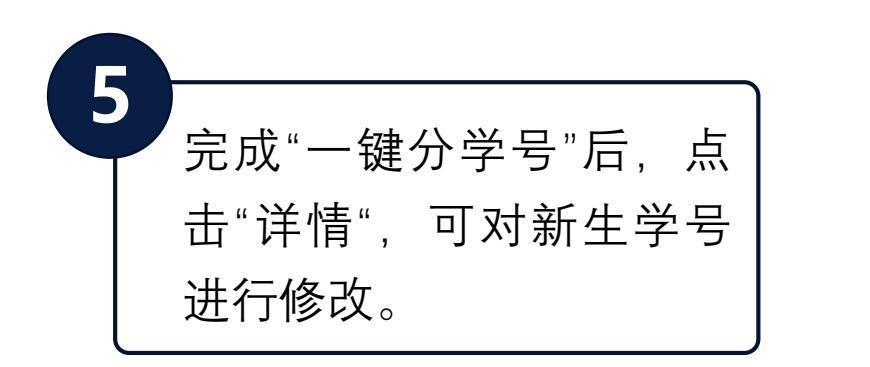

| Q、消留 | 入姓名/考生                                                                                                    | 6                                                                                                    |                                                                                                    |                                                                                                    | 搜索                                                                                                    | [高级搜索]                                                                                                    |                                                                                                    |                                                              |                                                          | 未分班专业数 一<br>未分班人数 1                                                                                                    |                                                                     |         |        |
|------|----------------------------------------------------------------------------------------------------|----------------------------------------------------------------------------------------------------|----------------------------------------------------------------------------------------------------|----------------------------------------------------------------------------------------------------|----------------------------------------------------------------------------------------------------|----------------------------------------------------------------------------------------------------|----------------------------------------------------------------------------------------------------|--------------------------------------------------------------|----------------------------------------------------------|----------------------------------------------------------------------------------------------------|---------------------------------------------------------------------|---------|--------|
| 班状态  | : 全部                                                                                                    | 已完成 未完成                                                                                                    |                                                                                                    |                                                                                                    |                                                                                                    |                                                                                                    |                                                                                                    |                                                              |                                                          |                                                                                                    |                                                                     |         |        |
| 学号状  | 志: 全部                                                                                                    | 已完成 未完成                                                                                                    |                                                                                                    |                                                                                                    |                                                                                                    |                                                                                                    |                                                                                                    |                                                              |                                                          |                                                                                                    |                                                                     |         |        |
| e级:  | 2020                                                                                                    |                                                                                                    |                                                                                                    |                                                                                                    |                                                                                                    |                                                                                                    |                                                                                                    |                                                              |                                                          |                                                                                                    |                                                                     |         |        |
|      |                                                                                                    |                                                                                                    |                                                                                                    |                                                                                                    |                                                                                                    |                                                                                                    |                                                                                                    |                                                              |                                                          |                                                                                                    |                                                                     |         |        |
| 分明   | Æ š                                                                                                    | <b>鮮学号</b> 全部清                                                                                                    | 空调班                                                                                                    | 导出                                                                                                    |                                                                                                    |                                                                                                    |                                                                                                    |                                                              |                                                          |                                                                                                    | 已分班人数                                                               | 1.1.37  |        |
|      |                                                                                                    |                                                                                                    |                                                                                                    |                                                                                                    |                                                                                                    |                                                                                                    |                                                                                                    |                                                              |                                                          |                                                                                                    | Conner                                                              | C 38394 | _      |
|      |                                                                                                    |                                                                                                    |                                                                                                    |                                                                                                    |                                                                                                    |                                                                                                    |                                                                                                    |                                                              |                                                          |                                                                                                    |                                                                     |         | 10 目定义 |
|      |                                                                                                    |                                                                                                    |                                                                                                    |                                                                                                    |                                                                                                    |                                                                                                    |                                                                                                    |                                                              |                                                          |                                                                                                    |                                                                     |         |        |
|      | 譜作                                                                                                    | 登陆名 🍦                                                                                                    | 姓名 👙                                                                                                    | 考生号 👙                                                                                                    | 性別 🍦                                                                                                    | 院系 🍦                                                                                                    | 套环 🌷                                                                                                  | 現在年级 🌷                                                       | 班级                                                       | ÷ 75 ÷                                                                                                    | 高考总分 崇                                                              | 语文成绩 🍦  | 数学成绩   |
|      | 場 <b>作</b><br>详情                                                                                                    | 登陆名 _<br>3714252002                                                                                                    | 姓名 ☆<br>王晓雨                                                                                                    | 考生号 👙<br>2037142510                                                                                                    | 性別 ☆<br>文                                                                                                    | <b>院系</b>                                                                                                    | 建筑学<br>受业 ⇒                                                                                           | 現在年级 👙 2020                                                  |                                                          | 学号 (100050225)                                                                                                    | 高考总分 🌲<br>612                                                       | 语文成績 ☆  | 数学成绩   |
|      | <del>攝作</del><br>详情<br>详情                                                                                               | 登陆名            3714252002         3702832001                                                                                                    | 姓名                                                                                                    | 考生号 章<br>2037142510<br>2037028310                                                                                                    | 性別        女        女                                                                                                    | 院系 《<br>储运与建筑工<br>储运与建筑工                                                                                                    | 专业            建筑学                                                                                     | 現在年级<br>2020<br>2020                                         |                                                          | 学号。           2106050225           2106050224                                                                                                    | 高考总分 🍦<br>612<br>609                                                | 语文成绩 🖕  | 数学成绩   |
|      | 場件<br>详情<br>详情                                                                                                    | 登時名            3714252002         3702832001           2202022002         2202022002                                                                                                    | 姓名                                                                                                    | 考生号<br>2037142510<br>2037028310<br>2022020415                                                                                                    | 性別     ●       女        女        女                                                                                                    | <b>読系</b>                                                                                                    | 专业            違饥学            違氘学            違氘学                                                       | 現在年级<br>2020<br>2020<br>2020                                 | 遊気2002 建筑2002 建筑2002 建筑2002 建筑2002                       | 75         1           2106050225         2           2106050224         2           2106050223         2                                                                                                    | 高考总分 🍦<br>612<br>609<br>569                                         | 语文成绩 🖕  | 数学成绩   |
|      | <del>温作</del><br>详情<br>详情<br>详情                                                                                         | 登陆名           3714252002           3702832001           2202022002           3706812002                                                                                                    | <u>姓名</u>                                                                                                    | 考生号 ↓<br>2037142510<br>2037028310<br>2022020415<br>2037088110                                                                                                    | 性別     ●       女        女        女        女        女                                                                                                    | 院系 《<br>储运与建筑工<br>储运与建筑工<br>储运与建筑工                                                                                                    | 专业            建筑学            建筑学            建筑学                                                       | 現在年级 🌲<br>2020<br>2020<br>2020<br>2020<br>2020               | 建筑2002<br>建筑2002<br>建筑2002<br>建筑2002<br>建筑2002           | ***           2106050225           2106050224           2106050223           2106050223           2106050222                                                                                                    | 高考总分 章<br>612<br>609<br>569<br>611                                  | 语文成绩 ☆  | 数学成绩   |
|      | 操作<br>详情<br>详情<br>详情<br>详情<br>详情                                                                                        | 登陆名           3714252002           3702832001           2202022002           3708812002           3708292002                                                                                                    | <u>姓名</u>                                                                                                    | 考生号<br>2037142510<br>2037028310<br>2022020415<br>2037088110<br>2037082910                                                                                                    | 性別 ↓                                                                                                    | 執系 《<br>律运与建筑工<br>律运与建筑工<br>律运与建筑工<br>律运与建筑工<br>律运与建筑工                                                                                                   | 专业         ●           建筑学            建筑学            建筑学            建筑学            建筑学                | 現在年级 ↓<br>2020<br>2020<br>2020<br>2020<br>2020<br>2020       | 建筑2002<br>建筑2002<br>建筑2002<br>建筑2002<br>建筑2002<br>建筑2002 | ***           2106050225           2106050224           2106050223           2106050223           2106050224           2106050223           2106050224                                                                                                    | 高考总分 🔶<br>612<br>609<br>569<br>611<br>610                           | 语文成绩 🖕  | 数学成绩   |
|      | 場件           详備           详備           详備           详備           详備           详備           详備           详備           详備 | 登株名           3714252002           3702832001           2202022002           3708812002           3708292002           6106312002                                                                                 | 姓名     ●       王晓雨     王慶旭       王慶旭     二       孟妹娟     「       李奕萱     亭湘湘                                                                                                    | 考生号 ↓<br>2037142510<br>2037028310<br>2022020415<br>2037088110<br>2037082910<br>2061071315                                                                                             | 性别 ◆                                                                                                    | 缺系 《<br>请运与建筑工<br>请运与建筑工<br>请运与建筑工<br>请运与建筑工<br>请运与建筑工<br>请运与建筑工                                                                                         | 专业            建筑学            建筑学            建筑学            建筑学            建筑学                         | 現在年级<br>2020 2020 2020 2020 2020 2020 2020 20                |                                                          | 学号         学号           2106050225         2106050224           2106050223         2106050223           2106050222         2106050222           2106050221         2106050221           2106050221         2106050221                                                                                                    | 高考总分 🖕<br>612<br>609<br>569<br>611<br>610<br>554                    | 语文成绩 ▲  | 数学成绩   |
|      | <ul> <li>場件</li> <li>详情</li> <li>详情</li> <li>详情</li> <li>详情</li> <li>详情</li> <li>详情</li> <li>详情</li> <li>详情</li> </ul>  | 登株名           3714252002           3702832001           2202022002           3708812002           3708292002           6106312002           3717252002                                                            | 姓名     ●       王晓雨     王       王殿旭     三       孟妹靖     -       李奕亶     -       李湘湘     -       何阳     -                                                                             | #145           2037142510           2037028310           2022020415           2037088110           2037082910           2061071315           2037172510                               | 世別                                                                                                    | 缺系 《<br>律运与建筑工<br>律运与建筑工<br>律运与建筑工<br>律运与建筑工<br>律运与建筑工<br>律运与建筑工                                                                                         | 专业         ●           建筑学            建筑学            建筑学            建筑学            建筑学            建筑学 | 現在年级 ()<br>2020 2020 2020 2020 2020 2020 2020 2020 2020 2020 |                                                          | <ul> <li>学号。</li> <li>2106050225</li> <li>2106050224</li> <li>2106050223</li> <li>2106050222</li> <li>2106050221</li> <li>2106050221</li> <li>2106050220</li> <li>2106050219</li> </ul>                                                                                                    | 高考总分 🔶<br>612<br>609<br>569<br>611<br>610<br>554<br>606             | 语文成绩 ↓  | 数学或错   |
|      | 操作<br>详情<br>详情<br>详情<br>详情<br>详情<br>详情<br>详情<br>详情<br>详情<br>详情<br>详情<br>详情                                              | 日本名     3714252002     3714252002     3702832001     2202022002     3708812002     3708292002     6106312002     3717252002     1504252001                                                                        | 社名         ↓           王晓用            王殿后            王殿后            孟妹靖            李观燈            李湘相            何阳            苏鹏燕                                                  | #±9         2037142510           2037028310         202020415           2037088110         2037082910           2037082910         2061071315           2037172510         2037172510 | 性别 ▲                                                                                                    | <ul> <li>職所 ◆</li> <li>律运与建筑工</li> <li>律运与建筑工</li> <li>律运与建筑工</li> <li>律运与建筑工</li> <li>律运与建筑工</li> <li>律运与建筑工</li> <li>律运与建筑工</li> <li>律运与建筑工</li> </ul> | 专业         ●           建筑学            建筑学            建筑学            建筑学            建筑学                | 現在年级 会                                                       |                                                          | PF         PF           2106050225         2106050224           2106050223         2106050223           2106050221         2106050221           2106050220         2106050220           2106050210         2106050219           2106050218         2106050218                                                                                                    | 高考总分 (*)<br>612<br>609<br>569<br>611<br>610<br>554<br>606<br>561    | 语文成绩 ↓  | 数学或错   |
|      | 場件<br>详情<br>详情<br>详情<br>详情<br>详情<br>详情<br>详情                                                                            | THRS           371425202           370283201           220202202           3708812002           3708412002           3708292002           6106312002           3717252002           150425201           654121200 | 社名         ●           王晓用         王           王殿后         三           孟妹嬌         三           李來豐         二           李湘相         二           何阳         二           苏膨燕         二 | <b>考生号</b> 2037142510 2037028310 2022020415 2037088110 2037082110 2061071315 2037172510 2015040215 2015040215 2055002425                                                              | 性期         ▲           女         ✓           女         ✓           女         ✓           女         ✓           女         ✓           女         ✓           女         ✓           女         ✓           女         ✓           女         ✓           女         ✓           女         ✓           女         ✓           女         ✓ | 粮料<br>量运与建筑工<br>使运与建筑工<br>使运与建筑工<br>使运与建筑工<br>使运与建筑工<br>使运与建筑工<br>使运与建筑工<br>使运与建筑工<br>使运与建筑工                                                             | 专业         ●           建筑学            建筑学            建筑学            建筑学            建筑学                | 現在年级<br>2020 2020 2020 2020 2020 2020 2020 20                |                                                          | PFI         Control           2106050225         2106050224           2106050224         2106050222           2106050221         2106050221           21006050210         21006050210           21006050210         21006050210           21006050210         21006050210           21006050210         21006050210           21006050210         21006050210           21006050210         21006050210           21006050210         21006050210           21006050210         21006050210           21006050210         21006050210 | 高物品分<br>612<br>609<br>569<br>611<br>610<br>554<br>606<br>561<br>485 | 請文成績 ☆  | 数学或错   |

新生信息管理

| 6 |                    |   |  |
|---|--------------------|---|--|
| 0 | 编辑修改新生学号后,<br>击保存。 | 点 |  |

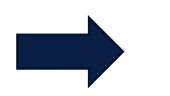

| lisedu | <sub>金習教育</sub> 新生信息管理 |         |           |      |                | 新生管理分配 | 查询统计                           | 院系迎新办理人员 🔻 🎦 |
|--------|------------------------|---------|-----------|------|----------------|--------|--------------------------------|--------------|
| 分配班级和  | 口学号                    |         |           |      |                |        |                                |              |
| 学生信息详  | 情                      |         |           |      |                |        |                                | ×            |
| 基本信息   |                        |         |           |      |                |        | 1 基本信息                         |              |
| 登陆名    | 410322200111261850     | 姓名      | 张一鸣       | 性别   | 男              |        | 2 招生信息<br>3 <sup>(1)</sup> 第46 |              |
| 民族     | 汉族                     | 政治面貌    | 共青团员      | 生源地  | 河南省            |        | J <del>J</del> #161635         |              |
| 身份证件号  | 410322200111261850     | 入学前户口性质 |           |      |                |        |                                |              |
| 招生信息   |                        |         |           |      |                |        |                                |              |
| 考生类别   |                        | 学生类别    | 本专科生      | 考生号  | 20410312151290 |        |                                |              |
| 高考总分   | 628                    | 语文成绩    |           | 数学成績 |                |        |                                |              |
| 外语成绩   |                        | 理综/文综   |           |      |                |        |                                |              |
| 学籍信息   | / 编辑                   |         |           |      |                |        |                                |              |
| 学号     | 2006050224             | 院系      | 储运与建筑工程学院 | 专业   | 建筑学            |        |                                |              |
| 班级     | 建筑2002                 | 现在年级    | 2020      | 入学年份 | 2020           |        |                                |              |

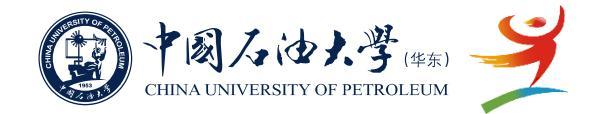

新生获取学号后,登录迎新系统填写预报到信息,辅导员可通过"院系迎新查询人员"权限进入查看新生填报情况。

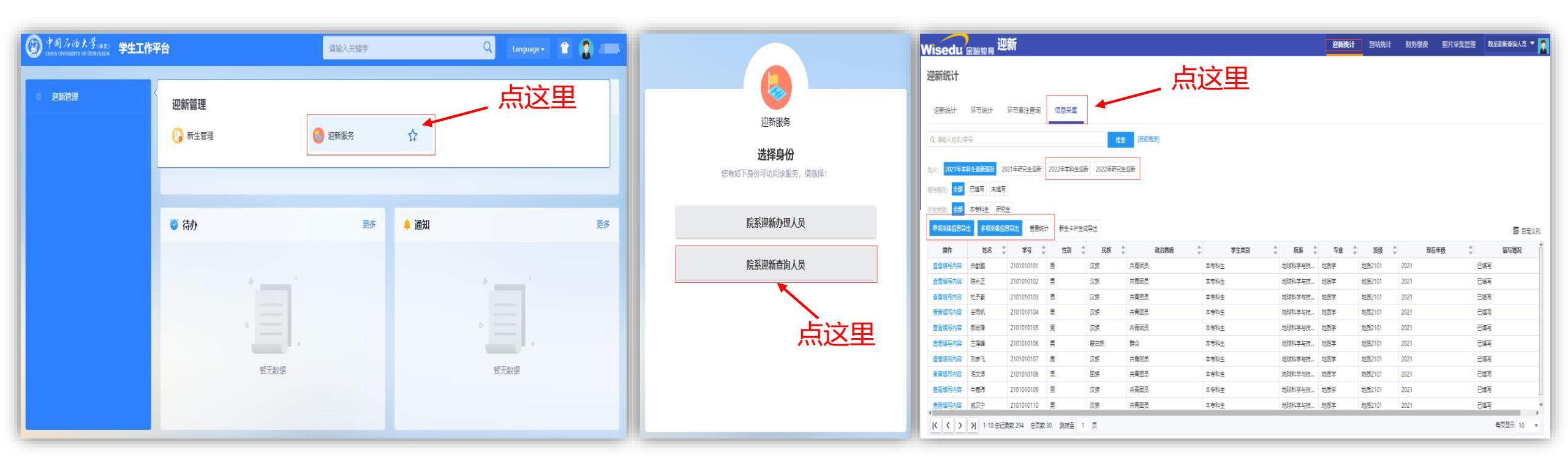

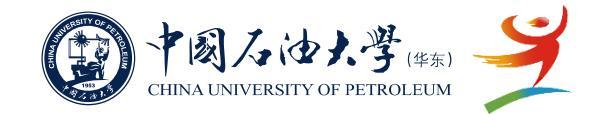

8 现场报到时,如果扫码异常,可在系统内手动通过报到, 报到结束后,院部辅导员需登记未报到情况。

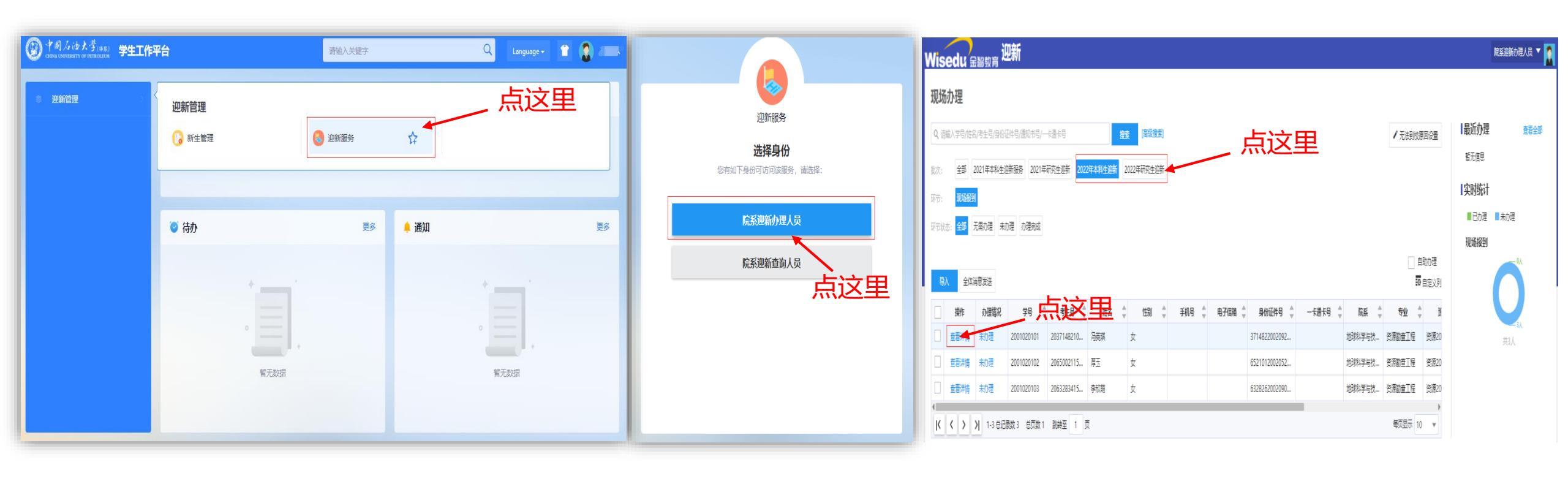

# 迎新系统使用指南-移动端

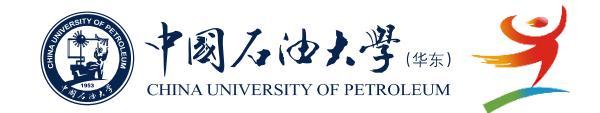

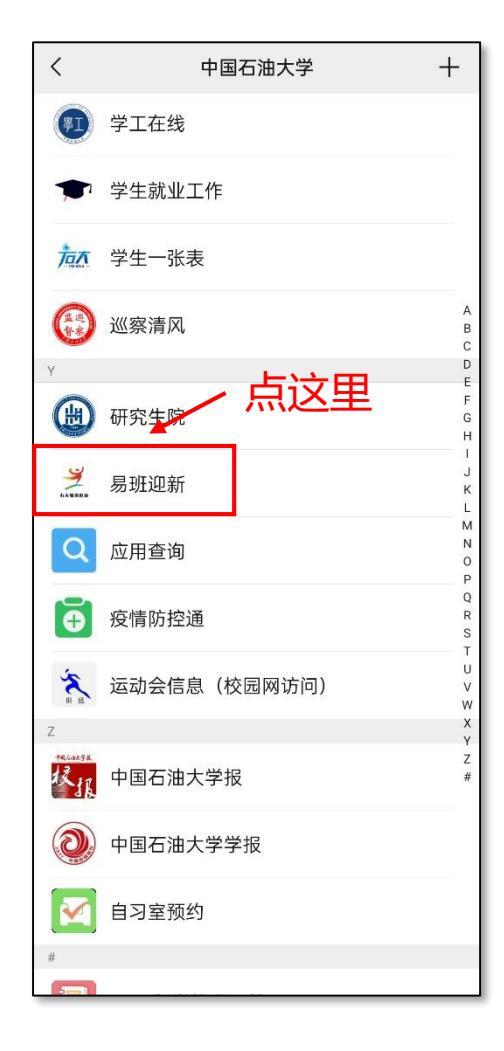

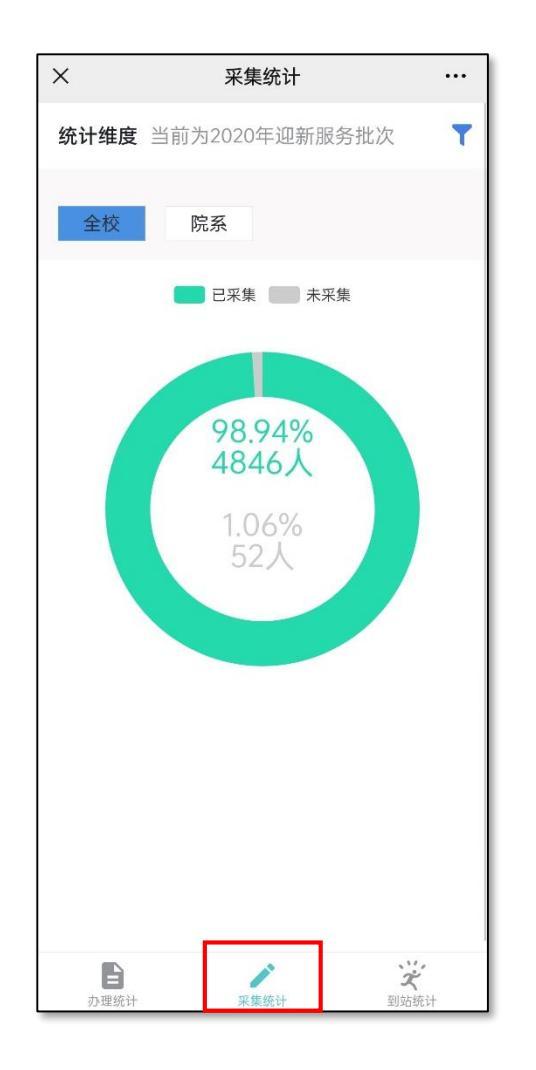

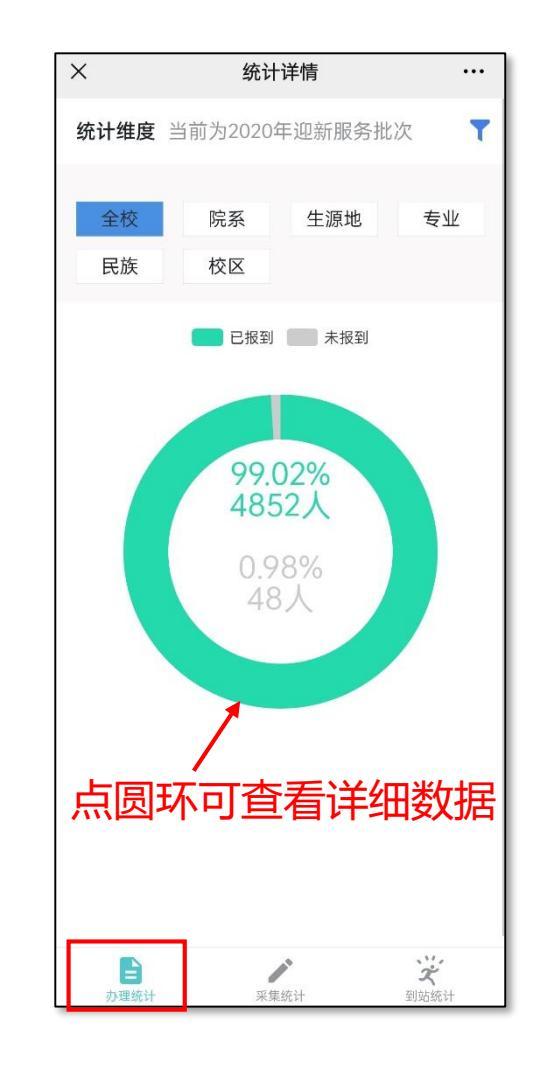

报到情况统计

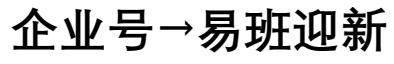

信息采集情况统计

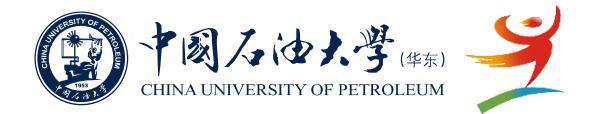

### ◆ 几点说明:

1.因受疫情影响,今年的招生数据仍会分批导入迎新系统,预计会持续到8月下旬,各院部 分配班级学号时可提前预留,待所有数据完成后再提交保存归档。 2.迎新所使用的各系统都是使用的数字石大统一身份认证,即账号是学号,初始密码是身 份证后六位,首次登录后强制修改密码。所以,迎新相关的操作均需要等学号分配完毕后再进 行,学院分配完学号后由学校导入后台,新生用手机扫描二维码即可查询。 3.新生获取学号后需要完成的操作包括:绑定数字石大和学校微信企业号、登录迎新系统 (网页端和移动端均可)填写预报到信息、注册认证易班,具体操作流程已通过易班邀请函随 通知书寄发至新生,各学院辅导员需做好解释和引导工作。 4.请新生辅导员尽快熟悉操作,并指导学生按步骤完成各项流程。

5.使用过程中如有问题请联系网络思政办公室郑健,电话:17685867779